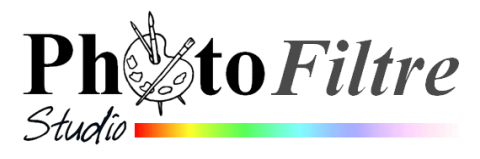

# Réalisation d'une carte de vœux B

« Bonne année 2012 » à joindre à vos courriels

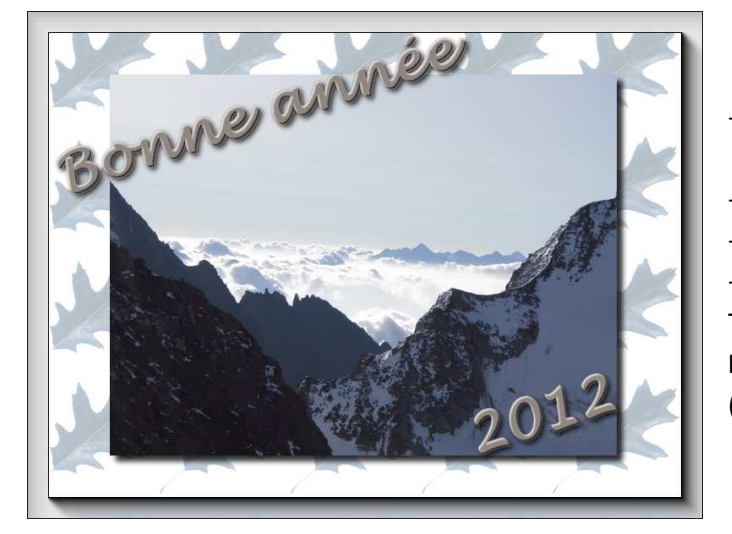

# Fournitures nécessaires à la réalisation de cette carte

- Image : Nature01.png enregistrée dans
   C:\Program Files\PhotoFiltre Studio X\PngData
- diapo19.jpg
- Formule : Motif\_sans\_raccords.ari
- Fltre 8bf : fotoframe.8bf

Télécharger tous ces éléments à partir de la page **Photos pour exercices** dans votre espace personnel (lien : http://duson.perso.sfr.fr/Banque/thumb.html)

# A. Configuration de PhotoFiltre Studio pour filtres 8BF

1. Lancer PhotoFiltre Studio

Il faut indiquer (au logiciel) le chemin du fichier 8BF enregistré dans votre espace personnel.

Commande : Outils, Préférences, 8BF

Cliquer sur l'icône situé à droite de l'encadré Dossier des Filtres 8BF

Sélectionner le fichier. 8bf. (Salle Jupiter, le chemin commence par Z://) Cliquer sur *OK*:

Cliquer à nouveau sur OK dans la fenêtre Préférences.

Fermer PhotoFiltre Studio pour que ce réglage soit pris en compte

# B. Utiliser une image comme motif de fond

- 2. Lancer à nouveau PhotoFiltre Studio
- 3. Ouvrir l'image **Nature01.png**.qui va être utilisée comme motif. Cette image étant sur fond transparent, il ne semble pas nécessaire de se soucier des raccords. Il est cependant nécessaire de diminuer sa taille
- 4. Réduire la taille de cette image en pourcentage (50 %). Commande : *Image, Taille de l'image*. Sélectionner %. Saisir **50**. OK
- On pourrait utiliser directement l'image en 4 comme motif (par la commande : *Edition, Utiliser comme motif*). Le résultat obtenu n'est pas satisfaisant : pas de symétrie entre le bord droit et gauche. (Voir l'exercice de révision 3 en A6).

| références 🛛 🗙                                 |
|------------------------------------------------|
| < 88F                                          |
| Dossier des filtres 88F :                      |
| Nécessite un redémarrage de PhotoFiltre-Studio |
| Couleurs RVB                                   |
|                                                |
|                                                |
|                                                |

| Ta                                                                                                    | aille de l'image 🛛 🔀                                                                             |  |  |  |  |  |  |
|----------------------------------------------------------------------------------------------------|--------------------------------------------------------------------------------------------------|--|--|--|--|--|--|
|                                                                                                    | Taille en pixels / Mémoire (Fond)       Largeur :     Hauteur :       155     143       64,94 Ko |  |  |  |  |  |  |
|                                                                                                    | Nouvelle taille<br>Largeur :<br>Sol &<br>Hauteur :<br>49,83 &                                    |  |  |  |  |  |  |
| Résolution :<br>300,00  ivites/pouces<br>Conserver les proportions<br>Rééchantillonnage :<br><automatique></automatique> |                                                                                                  |  |  |  |  |  |  |
|                                                                                                    | Ok Annuler                                                                                       |  |  |  |  |  |  |

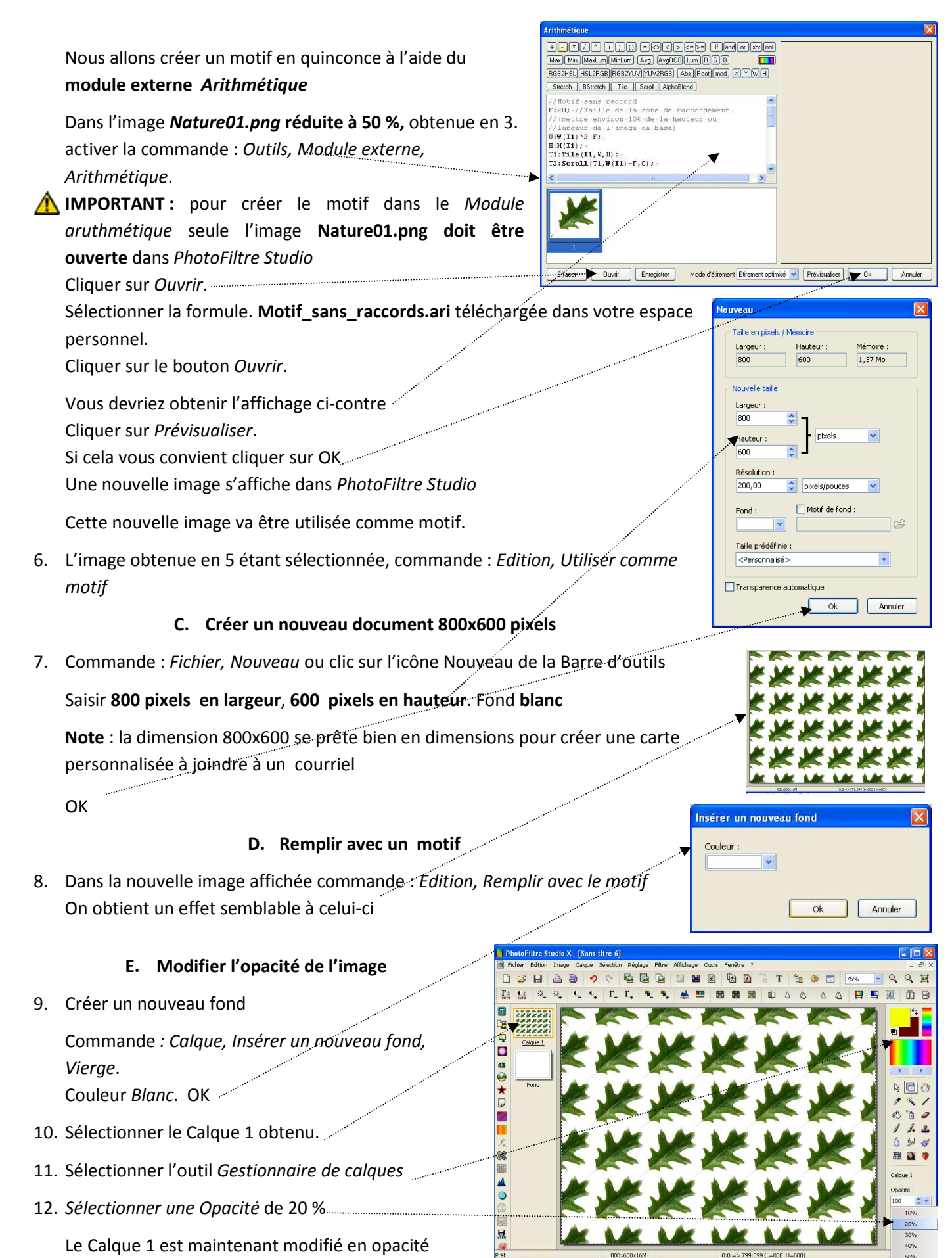

13. . Commande : Calques, Fusionner avec le calque inférieur pour récupérer le fond de l'image

## F. Remplacer une gamme de couleurs

| Le motif « feuilles de chênes » est vert nous          | Remplacer une gamme         |
|--------------------------------------------------------|-----------------------------|
| souhaitons lui donner une couleur <b>bleue</b>         | Couleur 1 : Tolérance : 131 |
| 14. Commande : <i>Réglage, Remplacer une gamme</i> .   |                             |
| A l'aide de la pipette préléver la couleur verte de la | Couleur 2 :                 |
| feuille de chêne sur l'image                           | 208°                        |
| Régler la tolérance à plus de <b>130</b>               |                             |
| Choisir une couleur bleue ( <b>208</b> °)              | I Aperçu direct             |
| ОК                                                     | Aperçu Ok Annuler           |

## G. Créer un cadre en relief à l'aide d'un filtre 8bf

|                                                                                     | Les curseurs Red, Green, Blue, modifient | la couleur                           |            |                   | /        |           |  |
|-------------------------------------------------------------------------------------|------------------------------------------|--------------------------------------|------------|-------------------|----------|-----------|--|
|                                                                                     | Matte                                    | crée un cadre blanc autour du calque |            |                   |          |           |  |
|                                                                                     | Stroke                                   | agit sur l'épaisseur des traits      |            |                   |          |           |  |
| Brightness agit sur la luminositéde l'encadrement extérieur du calque               |                                          |                                      |            |                   |          |           |  |
| Le curseur : Width agit sur la largeur du cadre, sur la photo d'éran cidessus 40 px |                                          |                                      |            |                   |          |           |  |
|                                                                                     | affichage                                | 1:1 Corner View         Fit          |            | Default           |          | OK Cancel |  |
|                                                                                     | Vous obtenez cet                         |                                      |            | 🔲 Negative 🔲 More | shadow   | Save Load |  |
|                                                                                     |                                          |                                      | Opacity    | <b>.</b>          |          | · [100    |  |
|                                                                                     | PhotoFrames                              |                                      | Blue       |                   |          | • 0       |  |
|                                                                                     | Filtre8BF, AAA frames,                   |                                      | Green      |                   |          | • 0       |  |
| 15.                                                                                 | Commande : <i>Filtre,</i>                | E WAR WAR WAR                        | Red        |                   |          | • 0       |  |
|                                                                                     | Constant of the state                    |                                      | Matte      |                   |          | • 0       |  |
|                                                                                     | espace personnel.                        | K LAK LAK LAK                        | Stroke     |                   |          | [0        |  |
|                                                                                     | télécharger dans votre                   |                                      | Brightness |                   |          | • [40     |  |
|                                                                                     | le fitre <b>8BF AAA</b> à                |                                      | 121222     | F0"               | FO FRAME |           |  |
|                                                                                     | Le cadre est obtenu avec                 |                                      |            |                   |          |           |  |

Lorsque vos choix sont faits (conseil : n'agir que sur le curseur Width), cliquer sur OK.

### H. Insérer une image

- 16. Commande : Calque, Nouveau, Ouvrir en tant que calque.
- 17. Sélectionner l'image : diapo19.jpg

### I. Modifier la taille d'un calque

Le calque inséré est aussi grand que l'image, vous devez le réduire.

- 18. Bouton droit sur l'image : sélectionner Redimensionner le calque. Les plots existant pour le redimensionnement sont à peine visibles ils sont situés aux quatre angles de l'image : cliquer, glisser sur les plots, à l'aide de la souris, pour redimensionner le calque
- 19. Appuyer sur la touche Entrée pour valider (ou clic droit sur l'image et cliquer sur Valider)

### E. Insérer du texte. Enregistrer.

Voir les parties F et G du tutoriel *Réalisation d'une carte de voeuxA* : http://duson.perso.sfr.fr/Telechargt/pfs\_voeux1\_2012.pdf